## **Einrichten Account bei TTN**

Adresse für die Anmeldung eines TTN - Accounts:

https://id.thethingsnetwork.org/oidc/ interaction/8q7AAS8AFEuyju6h1\_Dfs/register

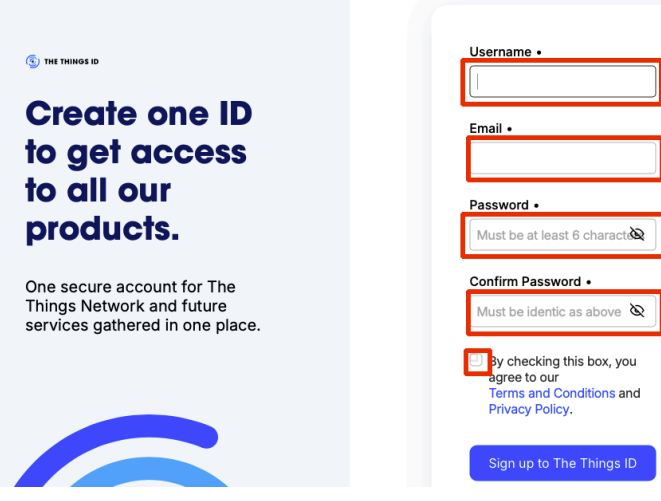

Create account

Ausfüllen, (Passwort mindestens 1 Großbuchstaben und eine Zahl), absenden

War alles korrekt, erhältst du eine EmailBestätige deine Emailadresse -> Mailprogramm

| Your ID has been created<br>successfully |                                                                                                    |  |  |  |  |
|------------------------------------------|----------------------------------------------------------------------------------------------------|--|--|--|--|
| A verificati<br>sent in you              | on email has been<br>r mailbox.                                                                                                    |  |  |  |  |
|                                          | Hello ,                                                                                                    |  |  |  |  |
| Back t                                   | You successfully registered to <b>The Things ID</b><br>You can now have access to The Things Stack and all other future services using this login<br>in creating this account, you agreed to our privacy policy and terms of use                                                                                                    |  |  |  |  |
|                                          | Click on the link below to validate your account.                                                                                                    |  |  |  |  |
|                                          | This link is valid for 45 hours Confirm Account                                                                                                    |  |  |  |  |
|                                          | Or, paste this link in your browser:                                                                                                    |  |  |  |  |
|                                          | https://id.thethingsnetwork.org/oldo/interaction/f                                                                                                    |  |  |  |  |
|                                          | and some of the local division of the local division of the local |  |  |  |  |
|                                          |                                                                                                    |  |  |  |  |

Bestätige deine Email und melde dich mit deiner Email und mit dem Passwort an

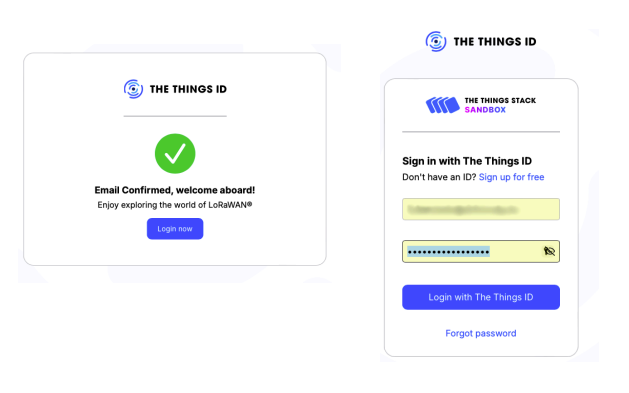

Gehe zu Gateway = > '+ Register gateway'

| THE THIN | GS STACK              | Gateways > List | + ~ \ 🕁 ~            |                    |
|----------|-----------------------|-----------------|----------------------|--------------------|
| Home     | Applications Gateways | Gateways (0)    | Search gateways      | + Register gateway |
| Q Search | × K                   | NAME AND ID 0   | QATEWAY EUI O STATUS | CREATED AT =4      |
|          |                       |                 | No items found       |                    |

- Gateway ID findest du in der Dokumentation oder in der Weboberfläche deines Gateway, kann später nicht geändert werdenGateway name zum eigenen Wiedererkennen (kann später geändert werden)
- Frequency plan siehe Beispiel in Menüauswahl

Register Gateway und fertig. Nun kannst du deine Applications (die beeloggers) konfigurieren.

## Gateway ID 🕐 \*

name-siehe-hardware-gateway

Gateway name 🕐

Mein Beispielgateway

Frequency plan 🕐 \*

Europe 863-870 MHz (SF9 for RX2 - recommended)